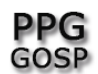

## COMO ACESSAR UMA VIDEOCONFERÊNCIA - DOCENTES

Acesse o google agenda (google calendar).

Clique no evento.

Clique em "participar do hangouts meet".

| • • < > 💷                            |                          |                          | 🗎 calendar.g                                                   | loogle.com                                    | C                          | O 🗅                           |
|--------------------------------------|--------------------------|--------------------------|----------------------------------------------------------------|-----------------------------------------------|----------------------------|-------------------------------|
| O Jardim vertica                     | Coronavírus: 7 S         | eja menos crít (9.786 nã | o lido Netflix                                                 | globo.com - Ab Rit                            | ual da manh 'Máscara casei | Veja como faze Universidade F |
| 🛛 👩 Agenda                           | Hoje < > A               | bril de 2020             |                                                                | 0 0 5 : ×                                     | Q (?                       | ) 🕄 Dia - III upissi          |
| Criar                                | тек.<br>7<br>GMT-03      | _                        | <ul> <li>Reunião do Cor<br/>PPGGOSP</li> </ul>                 | po Docente do                                 |                            |                               |
| oril de 2020 < >                     | 9 AM                     |                          | Terça-feira, 7 de abril 🕔                                      | 10:00 até 11:00pm                             |                            |                               |
| S T Q Q S S<br>30 31 1 2 3 4         | 10 AM                    | _                        | Participar do Hangouts I<br>meet.google.com/ewa-ivwa-r         | Meet C -                                      |                            |                               |
| 6 7 8 9 10 11<br>13 14 15 16 17 18   | 11 AM                    |                          | Participar por telefone<br>+1 234-805-1047 PIN: 104 64         | 3 937#                                        |                            |                               |
| 20 21 22 23 24 25<br>27 28 29 30 1 2 | 12 PM                    |                          | 9 convidados<br>4: sim, 5: pendente                            |                                               |                            |                               |
| 4 5 6 7 8 9                          | 1 PM                     |                          | Organizador                                                    | ifscar.br                                     |                            |                               |
| união com                            | 2 PM                     | _                        | ana.terra.argoud@                                              | igmail.com                                    |                            |                               |
| resquisar pessoas                    | 3 PM                     |                          | auro@dep.ufsca                                                 | r.br                                          |                            |                               |
| nhas agendas 🔨 🔨                     | 4 PM                     | _                        | Andrea Eloisa Bue                                              | no pimentel                                   |                            |                               |
| Aniversários                         | 5 PM                     | _                        | nolinawsl@gmail.                                               | com                                           |                            |                               |
| Lembretes<br>Tarefas                 | 6 PM                     |                          | <ul> <li>sergio.fonseca@ui</li> <li>wagmolina@ufsca</li> </ul> | nesp.br<br>                                   |                            |                               |
| utras agendas 🕂 🔨                    | 7 PM                     | _                        | Prezadas e Prezadas, se nossa reunião de terça foi             | gue o agendamento da<br>eira, das 10h às 11h. |                            |                               |
| Holidays in Brazil                   | 8 PM                     |                          | Cordialmente,<br>Profa. Andréa                                 |                                               |                            |                               |
|                                      | 9 PM                     | _                        |                                                                | -                                             |                            |                               |
|                                      | 10 PM Reunião do Corpo D | ocente do PPGGOSP        | (ai?                                                           | Sim Não Talvez                                |                            |                               |
|                                      | 11 PM                    |                          |                                                                |                                               |                            |                               |

Abrirá a seguinte tela no navegador:

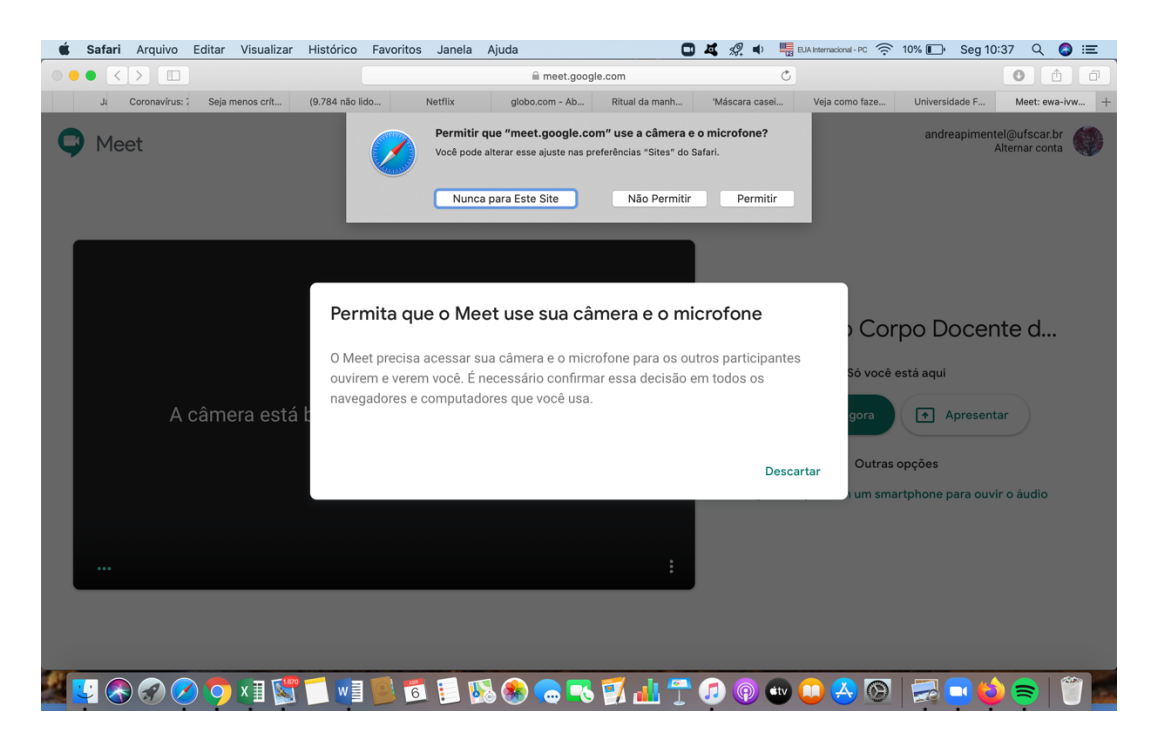

Profa. Dra. Andréa Eloisa Bueno Pimentel Prof. Dr. Mauro Rocha Côrtes Abril de 2020.

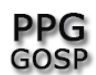

Clique em "permitir" que o meet google use sua câmera e seu microfone (primeira mensagem).

E na mensagem abaixo NÃO clique em "descartar".

Caso clique em "descartar" você não irá conseguir falar na reunião nem ser visto/vista.

Caso clique erroneamente em "descartar" saia da reunião e volte novamente. Para tal, entre novamente na "agenda".

No caso do Google Crome uma vez aceito o acesso a câmera e microfone, nas demais participações ele não irá perguntar.

Esse será o layout com sua câmera ligada. Note que os microfones das pessoas estão desligados.

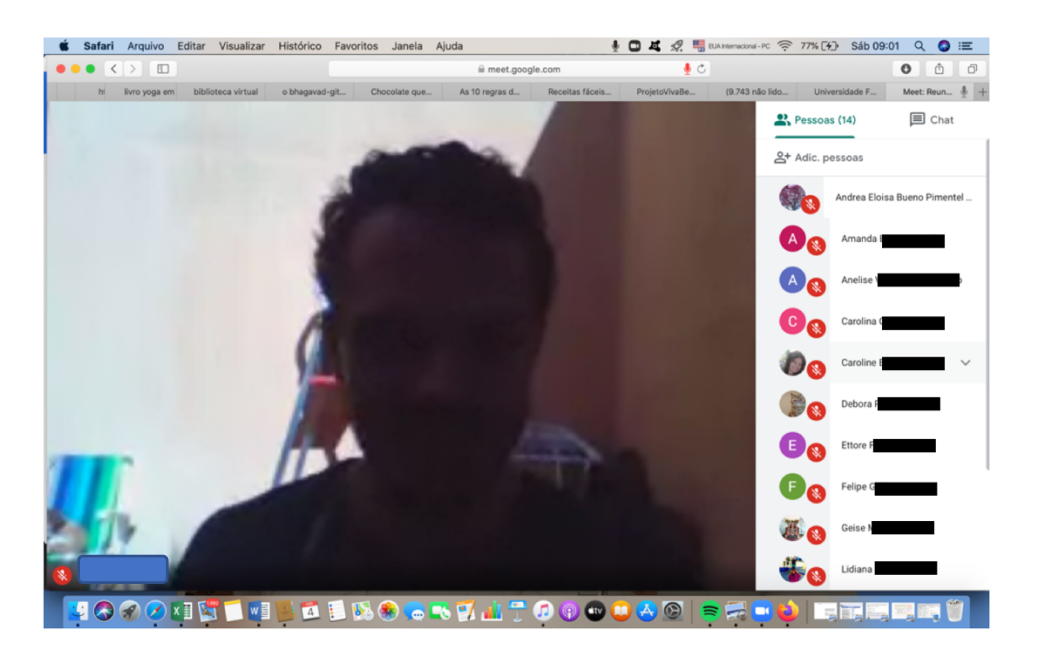

## <mark>IMPORTANTE:</mark>

Peça que todas e todos deixem microfone e câmera desligados.